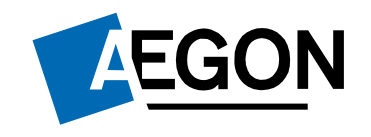

For customers

# Creating a new wrapper

#### Aegon Retirement Choices (ARC) and One Retirement

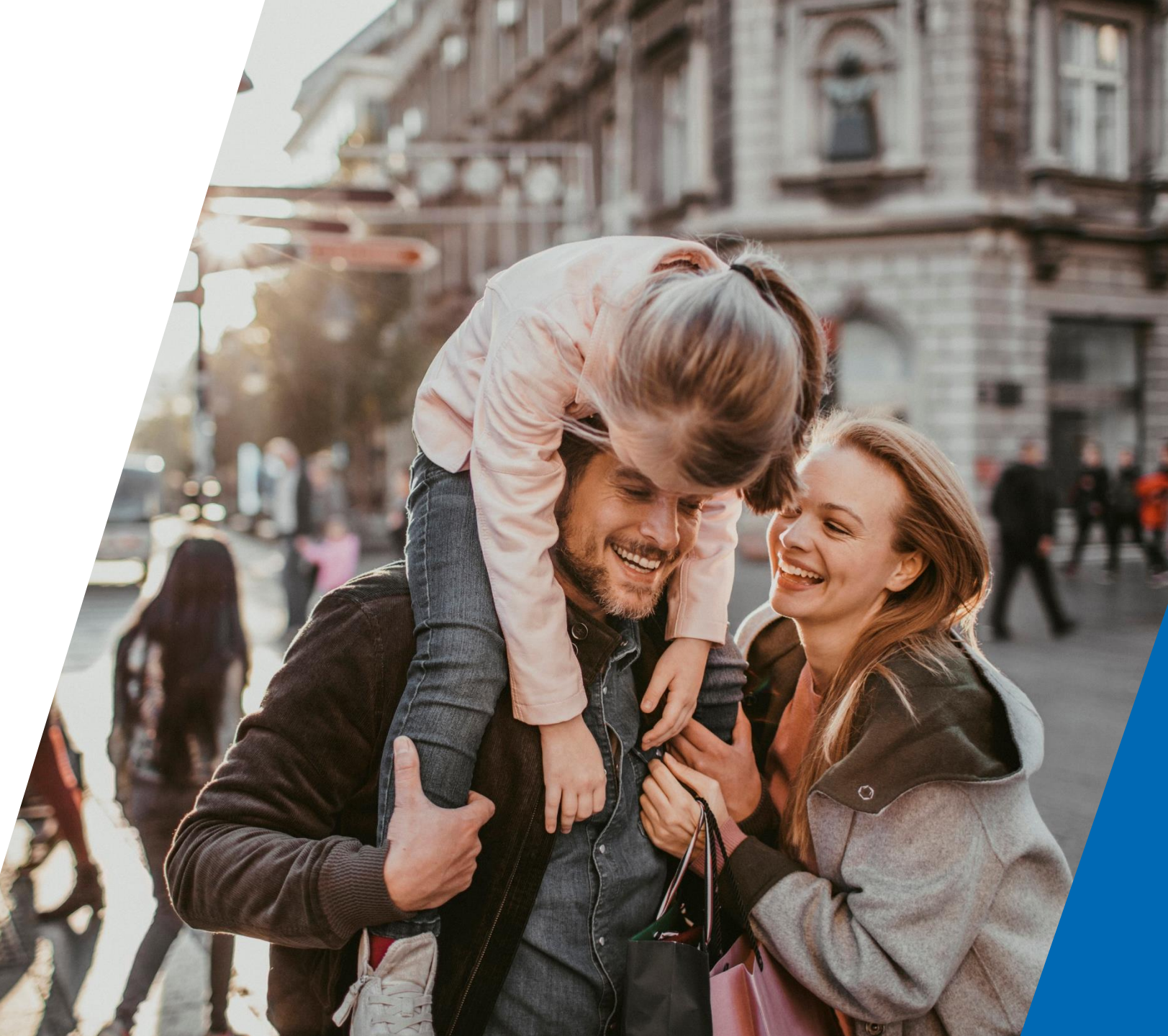

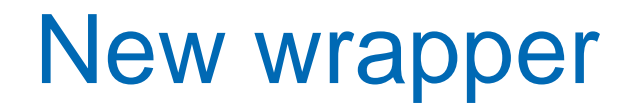

This guide shows you how to create a new wrapper for ARC and One Retirement.

To create a new wrapper, you'll need transactional access to your account. If you have information only access, please contact your financial adviser.

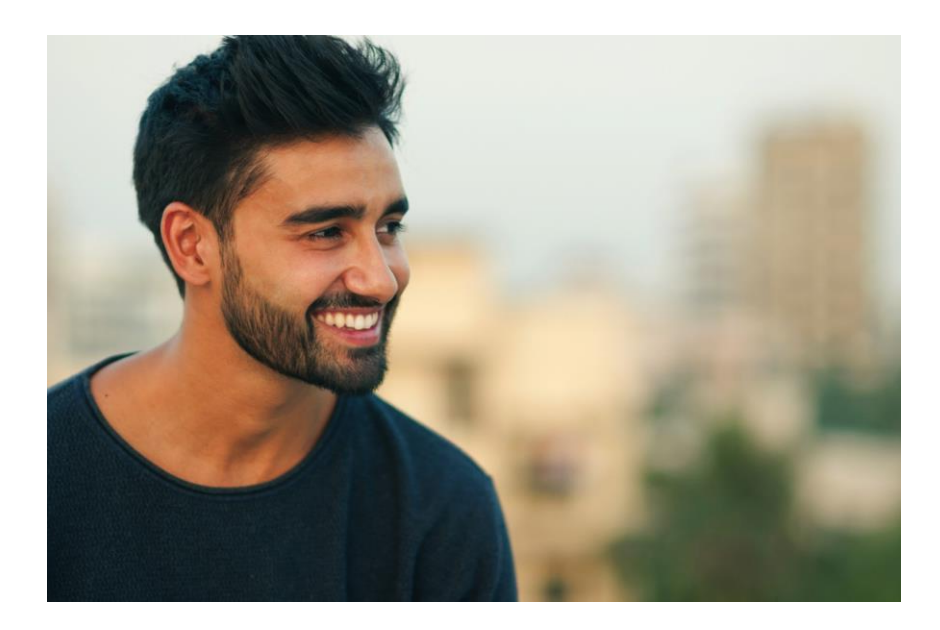

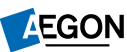

### Logging in to ARC and One Retirement

#### 1. Go to aegon.co.uk/login

- 2. Choose your user type by selecting **Customers.**
- Then select Aegon Retirement Choices (ARC) and One Retirement, as shown to the right.
- 4. On the following page select **Login**, as displayed below.

Aegon Retirement Choices and One Retirement login

A Your account

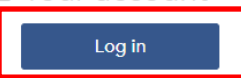

|    | <br>L - | a set as   |      |           |         | A     | Detter and        |            |        | 0   | Dettermenter  |          |
|----|---------|------------|------|-----------|---------|-------|-------------------|------------|--------|-----|---------------|----------|
| 70 | ne.     | I COCTURT. | nage | In arress | VOUL    | Aedon | Retiremen         | I U NOICES | anovor | Une | Retiremen     | Laccount |
| ~~ | <br>    |            | page |           | , ~ ~ . |       | research strictly |            |        | ~   | 1101110111011 |          |
|    |         | ~          |      |           |         |       |                   |            |        |     |               |          |

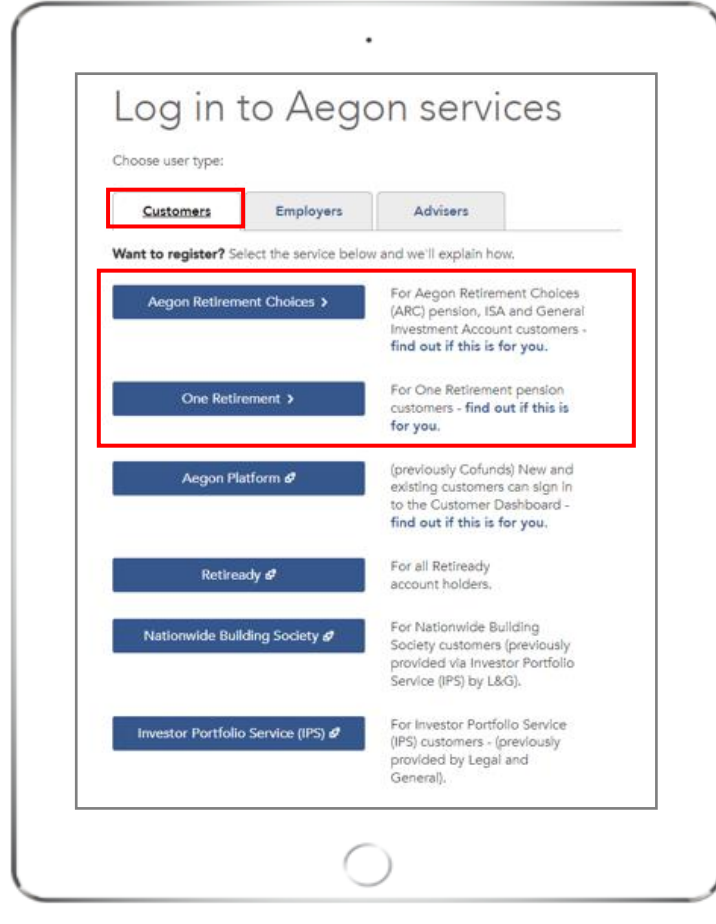

### Logging in to ARC and One Retirement

- 1. Enter your 8 digit User ID and password.
- 2. You can find your User ID in the original activation email we sent you.
- 3. Select the **I'm not a robot** box. You might be asked to select the images on the login screen.
- 4. Then select Log in.

If you've forgotten your password select **Forgotten your password?** 

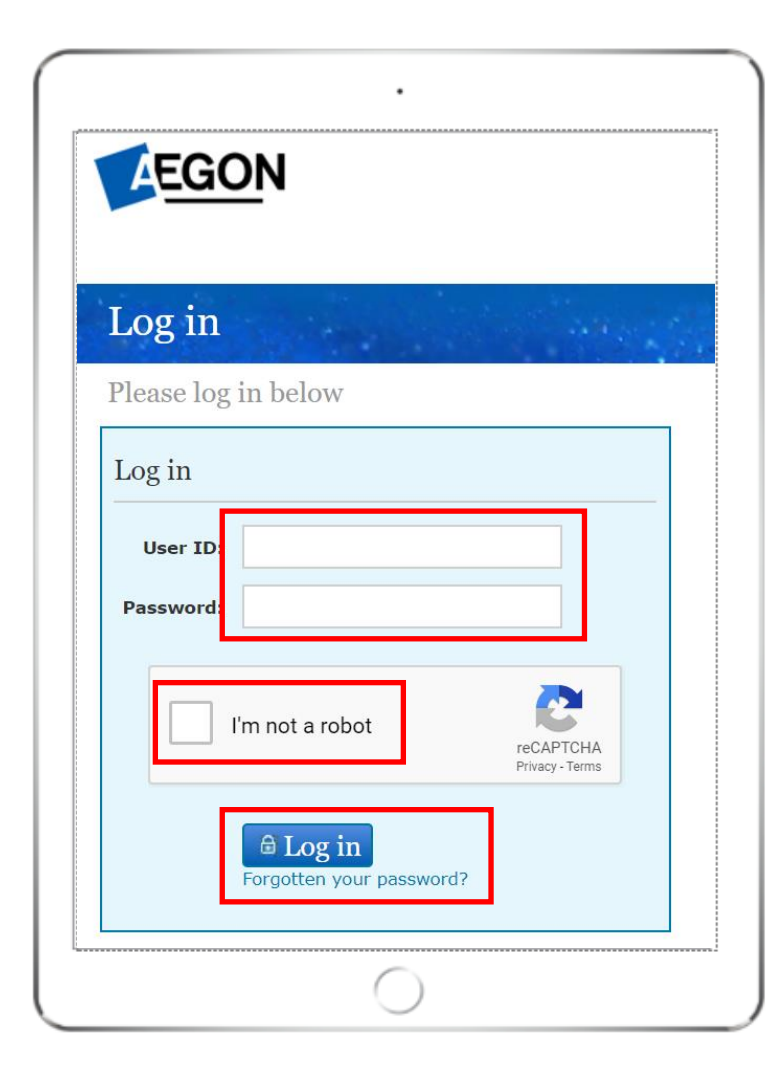

### Getting started

Once logged in you'll see the Home page.

You can view the wrappers you hold under **Account details**.

Select **New wrapper** under the **Transactions** tab.

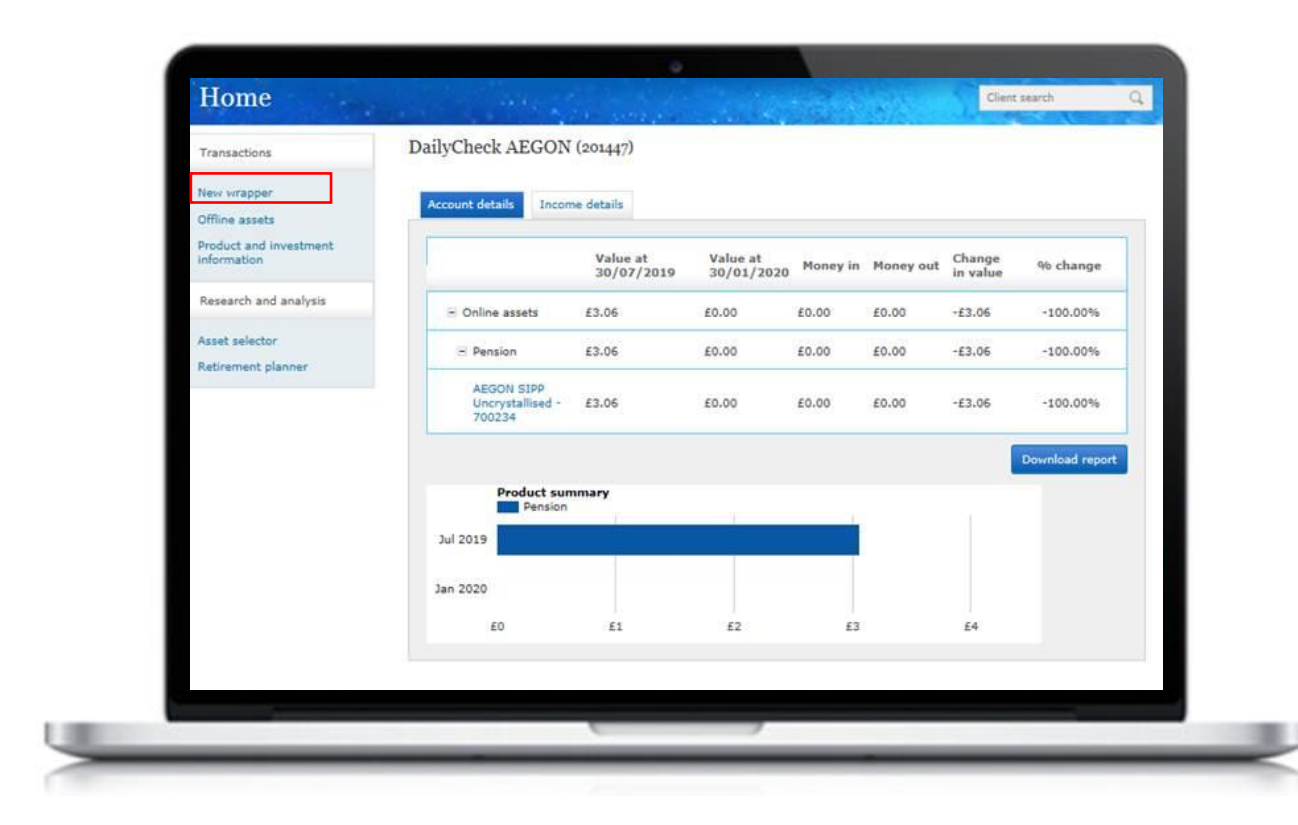

### Selecting your new wrapper

You'll be taken to the **Wrapper selection**.

Select the product you'd like to create, then select **Next**.

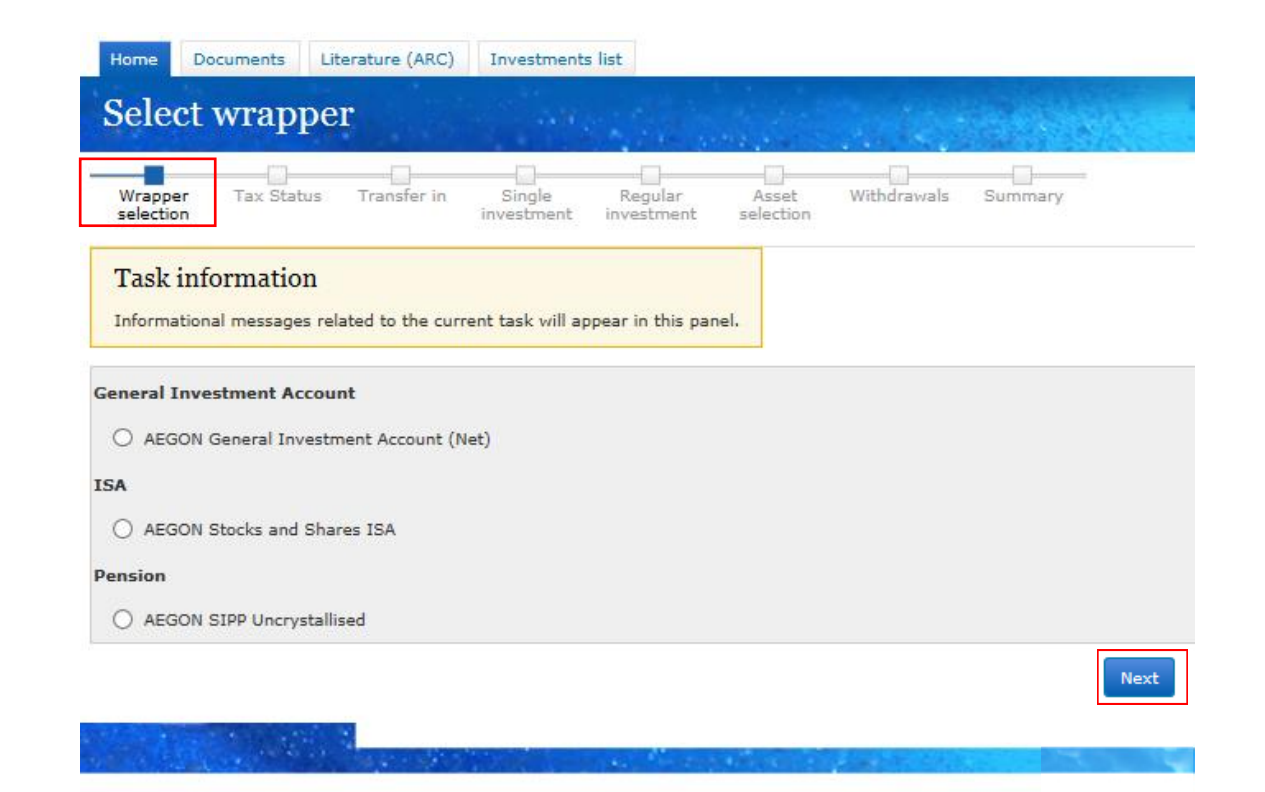

### Choosing a SIPP

If you select **self-invested personal pension (SIPP)**, you'll need to complete three employment questions in **Regulatory information**.

#### Select **Next** to continue.

| Wrapper<br>selection         Regulatory<br>information         Transfer in         Single<br>investment         Regular         Asset         Summary         Documents         Declar<br>and su                                                                         | ations<br>Jbmit |      |    |
|----------------------------------------------------------------------------------------------------|-----------------|------|----|
| New wrapper - Mr DailyCheck AEGON, AEGON SIPP Uncrystallised                                                                                                    |                 |      |    |
| Task information<br>Informational messages related to the current task will appear in this panel.                                                                                                    |                 |      |    |
| Employment status                                                                                                    | Employs         | d    |    |
| Employment status:                                                                                                    | Employe         | :0   | ×. |
| Is this plan being set up as a result of opting out of an employer's occupational pension scheme or group<br>personal pension scheme to which an employer contributes?                                                                                                   | O Yes           | O No |    |
| Is this plan being set up instead of joining an eligible employer's occupational pension scheme or group personal pension scheme to which an employer contributes and the investor is currently eligible to join or will be able to join at the end of a waiting period? | () Yes          | O No |    |
| Has the investor 'flexibly' accessed any of their pension rights ?                                                                                                    | () Yes          | O No |    |
|                                                                                                    |                 |      |    |

Back

Next

7

### Choosing an ISA or GIA

If you select individual savings account (ISA), or general investment account (GIA), you'll be taken to **Transfer in.** 

If you're transferring money from another provider, you'll need to add this information here.

You can add multiple transfers by selecting **Add transfer.** 

If you're not transferring from another provider, leave this page blank and select **Next.** 

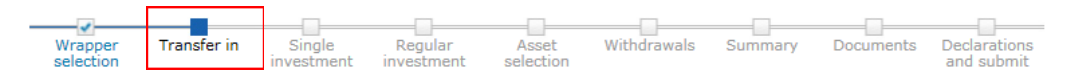

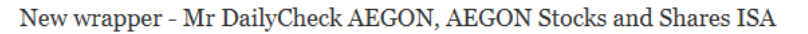

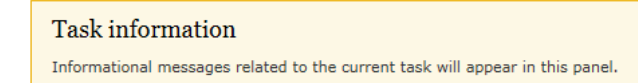

| ISA type:                      | Cash       | <ul> <li>Image: A set of the set of the</li></ul> |                  |
|--------------------------------|------------|----------------------------------------------------------------------------------------------------|------------------|
| Select provider:               |            |                                                                                                    |                  |
|                                |            | ^                                                                                                    |                  |
| Provider address:              |            |                                                                                                    |                  |
|                                |            | ~                                                                                                    |                  |
| Provider phone:                |            |                                                                                                    |                  |
| Transferring scheme reference: |            |                                                                                                    |                  |
| Approximate value:             | £          |                                                                                                    |                  |
| Investments this tax year:     | £          |                                                                                                    |                  |
| Is this a full transfer?       | ● Yes 🔾 No |                                                                                                    |                  |
|                                |            |                                                                                                    | Add transfer Res |
| Provider                       | Reference  | Value                                                                                                    |                  |
|                                |            |                                                                                                    |                  |

## Setting up a one off payment

For all new wrappers, you'll now be directed to **Single investment.** 

You can add more than one payment by selecting **Add investment.** 

If you're not making a one off payment, leave this page blank and select **Next**.

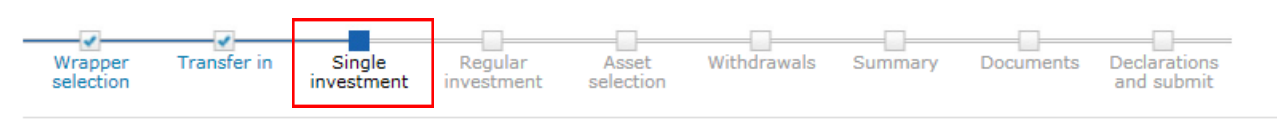

New wrapper - Mr DailyCheck AEGON, AEGON Stocks and Shares ISA

| Task information<br>Informational messages related to the current task will appear i | n this panel.        |
|--------------------------------------------------------------------------------------|----------------------|
| Investment type:<br>Investment: £                                                    | Investor             |
| Investment method:                                                                   | Please select        |
|                                                                                      | Add investment Reset |
| Investment type                                                                      | Investment           |
| Back                                                                                 | Next                 |

#### Setting up a regular investment

## You'll now be taken to the **Regular investment** screen.

# You can add more than one regular investment by selecting **Add investment.**

If you're not setting up a regular investment, you can leave this page blank and select **Next.** 

| Investment type:                                                                | Investor                         | •                                    |                              |
|---------------------------------------------------------------------------------|----------------------------------|--------------------------------------|------------------------------|
| Investment:<br>Tax relief:                                                      | £ 100.00                         | per month                            |                              |
| Annual indexation:                                                              | None                             | O RPI                                |                              |
| Are you the only person required to authorise the debits from the bank account? | <ul><li>Yes</li><li>No</li></ul> |                                      |                              |
|                                                                                 | Please co                        | omplete the DDI at the end of this a | pplication and return to us. |
|                                                                                 |                                  |                                      | Add investment Reset         |
| Investment type Investment                                                      | Frequer                          | ncy Annual indexation                | Bank account                 |
|                                                                                 |                                  |                                      |                              |

#### Asset selection

You'll now be taken to **Asset** selection.

To add a new asset, select **Add assets**. When choosing your investments, the total allocation must show as 100% before you can select **Next**.

| Home   | Documents                | Literature (ARC)       | Investments          | i list                |                    |         |           |                            |               |   |
|--------|--------------------------|------------------------|----------------------|-----------------------|--------------------|---------|-----------|----------------------------|---------------|---|
| Asse   | t select                 | ion                    |                      |                       |                    |         |           | 1005                       | Client search | Q |
| Wrappe | r Regulato<br>n informat | ory Transfer in<br>ion | Single<br>investment | Regular<br>investment | Asset<br>selection | Summary | Documents | Declarations<br>and submit |               | - |

New wrapper - Mr DailyCheck AEGON, AEGON SIPP Uncrystallised

#### Asset selection

Add the assets and how much should be invested in each one.

The value of investments may go down as well as up and an investor may get back less than they invested.

| Add assets |  |
|------------|--|
|            |  |

Back

### Setting up a regular withdrawal

You can now set up a regular withdrawal.

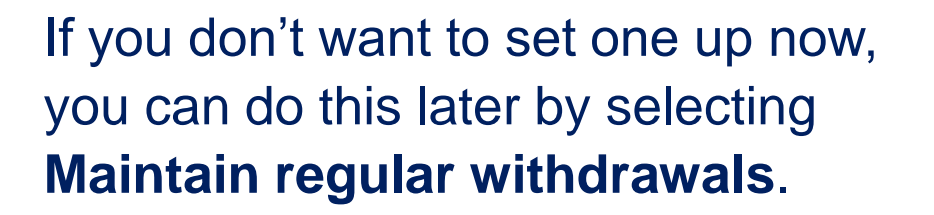

Select Next to continue.

Please note that this page will only be visible for ISA and GIA wrappers.

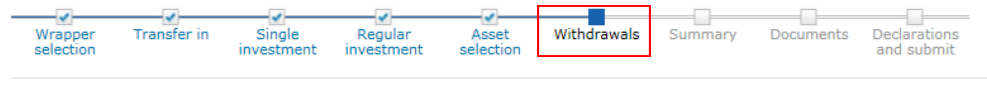

New wrapper - Mr DailyCheck AEGON, AEGON Stocks and Shares ISA

#### Task information

Back

In order for AEGON to capture the bank account details we require the sort code to be six digits and the account number to be eight digits. Some bank and building societies have account numbers of different lengths. Should this account number not be eight digits please refer to the bank account information document in the literature section, which states how to format them for entry here.

| Start month:          | February 2020            | ~                  |        |
|-----------------------|--------------------------|--------------------|--------|
| Frequency:            | Please select            | <b>v</b>           |        |
| Amount per frequency: | £                        |                    |        |
|                       |                          | % of wrapper value |        |
| Annual indexation:    | ● None ○ RPI (           | ) % annually       |        |
|                       |                          |                    | Dearth |
|                       |                          |                    | Reset  |
|                       |                          |                    |        |
| Doult account dataila |                          |                    |        |
| Balik account details |                          |                    |        |
| Bank accounts:        | Enter a new bank account | ~                  |        |
| Branch sort code:     |                          |                    |        |
| Account number        |                          |                    |        |
|                       |                          |                    |        |
| Account name:         |                          |                    |        |
|                       | Validate                 |                    |        |
|                       |                          |                    |        |
|                       |                          |                    |        |
|                       |                          |                    |        |
|                       |                          |                    | Next   |
|                       |                          |                    |        |
|                       |                          |                    |        |

#### Confirming your new wrapper details

The summary screen allows you to check all the details for your new wrapper are correct.

If you need to make a change, select **Back** to return to the page you'd like to update. Select **Next** until you reach the summary screen again.

Select the **Next** button if the information is correct and you're happy to continue.

Here's a summary of the appliaction details you have entered. Please check all information carefully before continuing

Please make sure that the Key Features document and Key Investment Information Document have been read before completing the application process, as these contain important information.

Individual investor

| Title:<br>First name(s):<br>Summame:<br>Date of birth (DD/MM/YYYY):<br>Gender:<br>Habitually resident and resident in UK for tax purposes:<br>N1 number:<br>Home number:<br>Email address:<br>Primary address:<br>Correspondence address: | Mr<br>DailyCheck<br>AEGON<br>04/04/1950<br>Male<br>Yes<br>XX999999A<br>999999999999<br>5555555555<br>platformforemediesmb@segon.co.uk<br>0<br>0<br>0<br>0<br>0<br>0<br>0<br>0<br>0<br>0<br>0<br>0<br>0<br>0<br>0<br>0<br>0<br>0<br>0 |
|----------------------------------------------------------------------------------------------------|----------------------------------------------------------------------------------------------------|
| Account<br>Product type:                                                                                                    | AEGON Stocks and Shares ISA                                                                                                    |
| Investment model                                                                                                    |                                                                                                    |
| Default investment choice:<br>Cash:<br>Regular investment details                                                                                                    | Yes<br>100.00%                                                                                                    |
| Investment type:<br>Investment:<br>Frequency:<br>Annual indexation:<br>DDI method:                                                                                                    | Investor<br>£100.00<br>Monthly<br>No<br>Paper                                                                                                    |

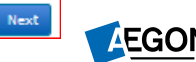

#### Getting your documents

Your quotes are shown here. Please save these documents now, for your records.

These documents will be available under the **Documents** tab two business days after completing your application.

Select **Next** to finish your application.

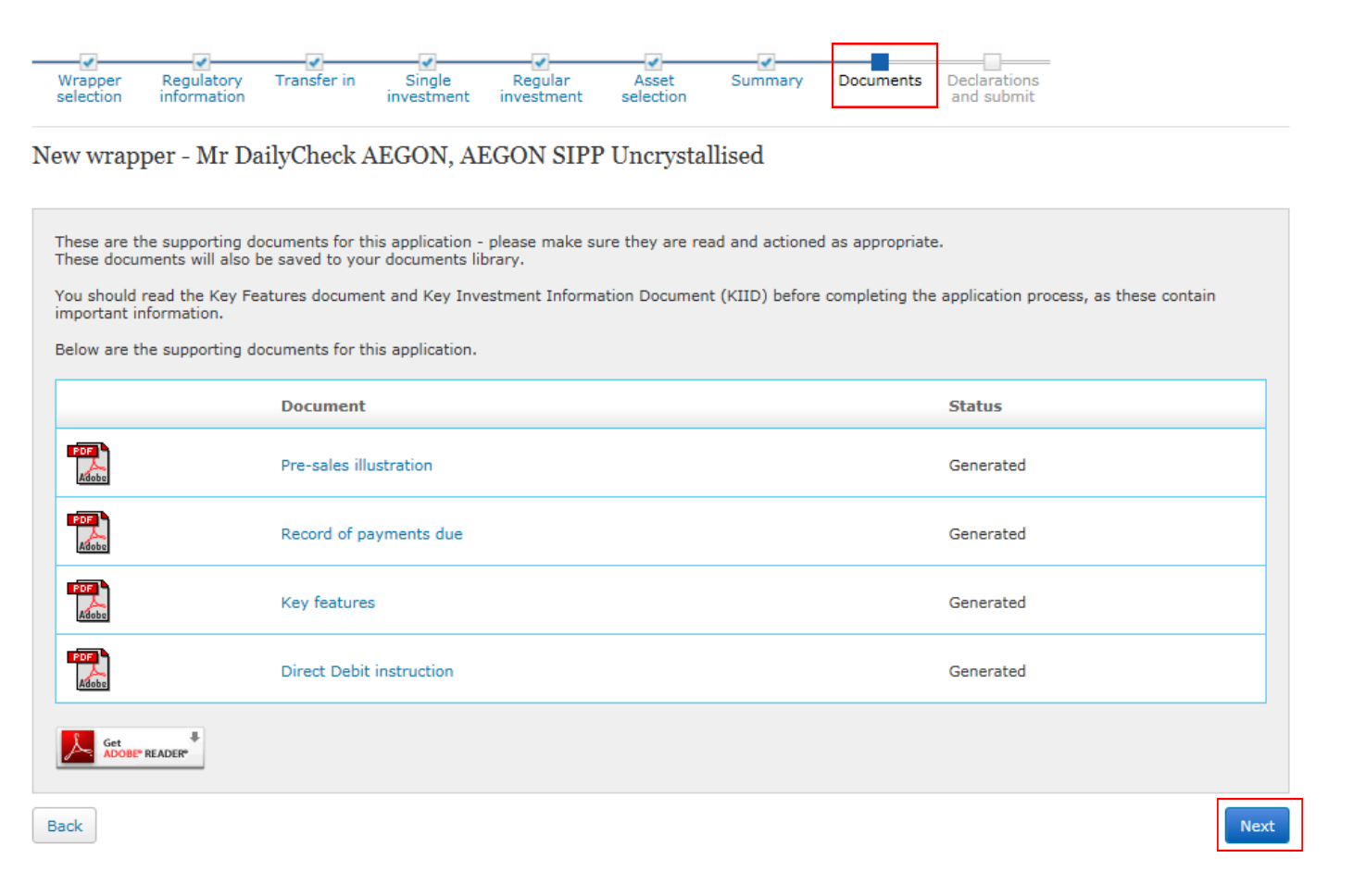

AEGON

#### Getting your documents

The investment choices you've made will determine what documents appear.

For regular employee contributions a Record of Payments due form and Direct Debit instruction are required. Please print this and send to us by post.

For transfers in, a Transfer Authority is generated. Please print and post this form to our Sunderland address, noted on the form.

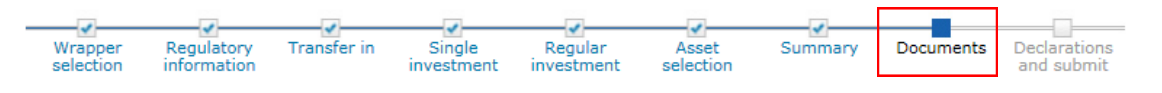

New wrapper - Mr DailyCheck AEGON, AEGON SIPP Uncrystallised

These are the supporting documents for this application - please make sure they are read and actioned as appropriate. These documents will also be saved to your documents library.

You should read the Key Features document and Key Investment Information Document (KIID) before completing the application process, as these contain important information.

Below are the supporting documents for this application.

| DocumentStatusImage: StatusRecord of payments dueGeneratedImage: StatusRecord of payments dueGeneratedImage: StatusStatusGeneratedImage: StatusDirect Debit instructionGeneratedImage: StatusStatusStatusImage: StatusStatusStatusImage: StatusStatusStatus                                                                                                    |                    |                          |           |     |
|----------------------------------------------------------------------------------------------------|--------------------|--------------------------|-----------|-----|
| Image: Second of payments due       Generated         Image: Second of payments due       Generated         Image: Second of payments due       Generated <th></th> <th>Document</th> <th>Status</th> <th></th> |                    | Document                 | Status    |     |
| Record of payments due       Generated         Second of payments due       Generated         Record of payments due       Generated         Direct Debit instruction       Generated         Second       Second         Back       Ventility                                                                                                    | Adobe              | Pre-sales illustration   | Generated |     |
| Key features       Generated         Direct Debit instruction       Generated         Sack       Key features                                                                                                    | Adobe              | Record of payments due   | Generated |     |
| Direct Debit instruction Generated                                                                                                    | Adobe              | Key features             | Generated |     |
| Get READER*                                                                                                    | Adobe              | Direct Debit instruction | Generated |     |
| Back                                                                                                    | Get ADOBE* READER* |                          |           |     |
|                                                                                                    | Back               |                          |           | Nex |

### Submitting your application

On the Declarations and submit page, you'll need to confirm whether you've received advice and complete the **Applicant agreement** tick box.

If you've chosen to make a single, one off payment, a **Payment Instruction Form** will be generated, including details of where to send your payment to.

Select **Submit** to complete your application.

#### Accept and submit

#### Important note for plans upgraded by Aegon

If this transaction goes ahead we'll view this as agreement to the transfer of the former Aegon pension to this ARC SIPP. This means:

- If waiver of contribution insurance cover is required it will have to be taken out with another provider, and will be subject to underwriting and payment of an
  additional premium, as this option isn't available with an ARC SIPP.
- b. We won't allow a return to the former Aegon pension. Our customer returns policy has more information.

#### Please confirm the following before submitting.

#### Advice given

Aegon must record whether advice has been received from a regulated individual such as a financial adviser, or not, in connection with this application. Please confirm if you:

O have received advice from a financial adviser in relation to this application

O did not receive advice from a financial adviser in relation to this application

#### Applicant agreement

Tick this checkbox to confirm you are agreeing to this declaration and, where relevant, the acceptance of the upgrade.

Back

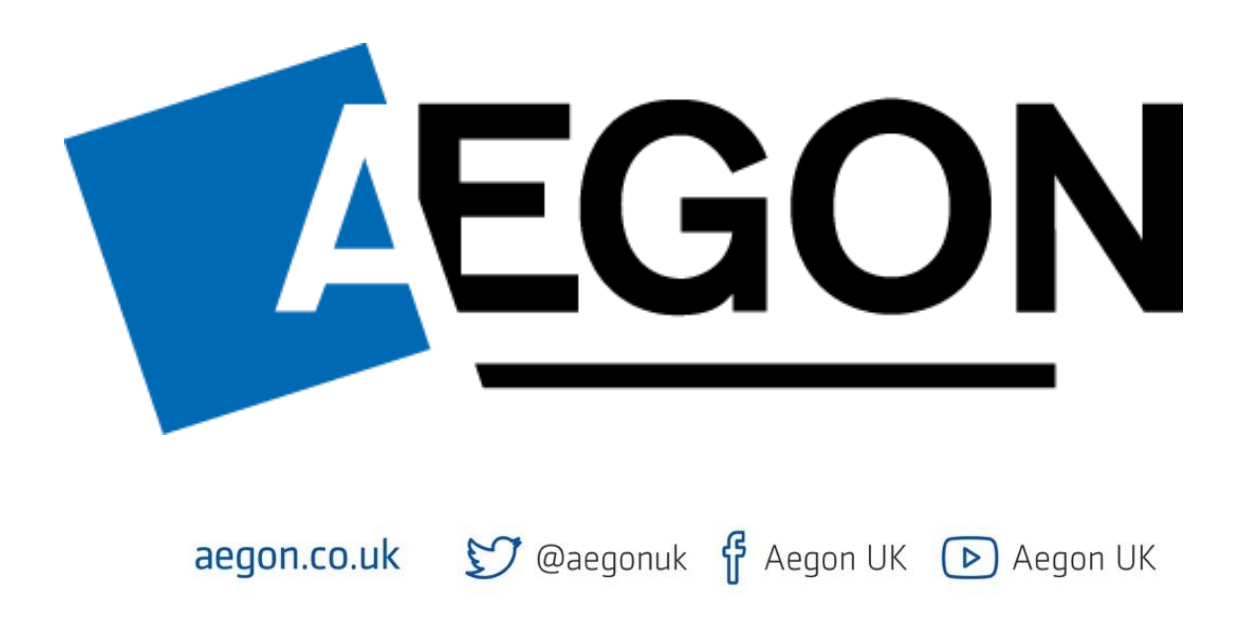

Aegon is a brand name of Scottish Equitable plc (No. SC144517) and Aegon Investment Solutions Ltd (No. SC394519) registered in Scotland, registered office: Edinburgh Park, Edinburgh, EH12 9SE. Both are Aegon companies. Scottish Equitable plc is authorised by the Prudential Regulation Authority and regulated by the Financial Conduct Authority and the Prudential Regulation Authority. Aegon Investment Solutions Ltd is authorised and regulated by the Financial Conduct Authority. Their Financial Services Register numbers are 165548 and 543123 respectively. © 2023 Aegon UK plc